## さんさんビュー インストールガイド

さんさんビューをインストールするには、製品 USB メモリー内の Setup. exe を実行します。

## インストール手順

1. パソコンに製品 USB メモリをセットして、その中の Setup. exe を 開いて実行します。

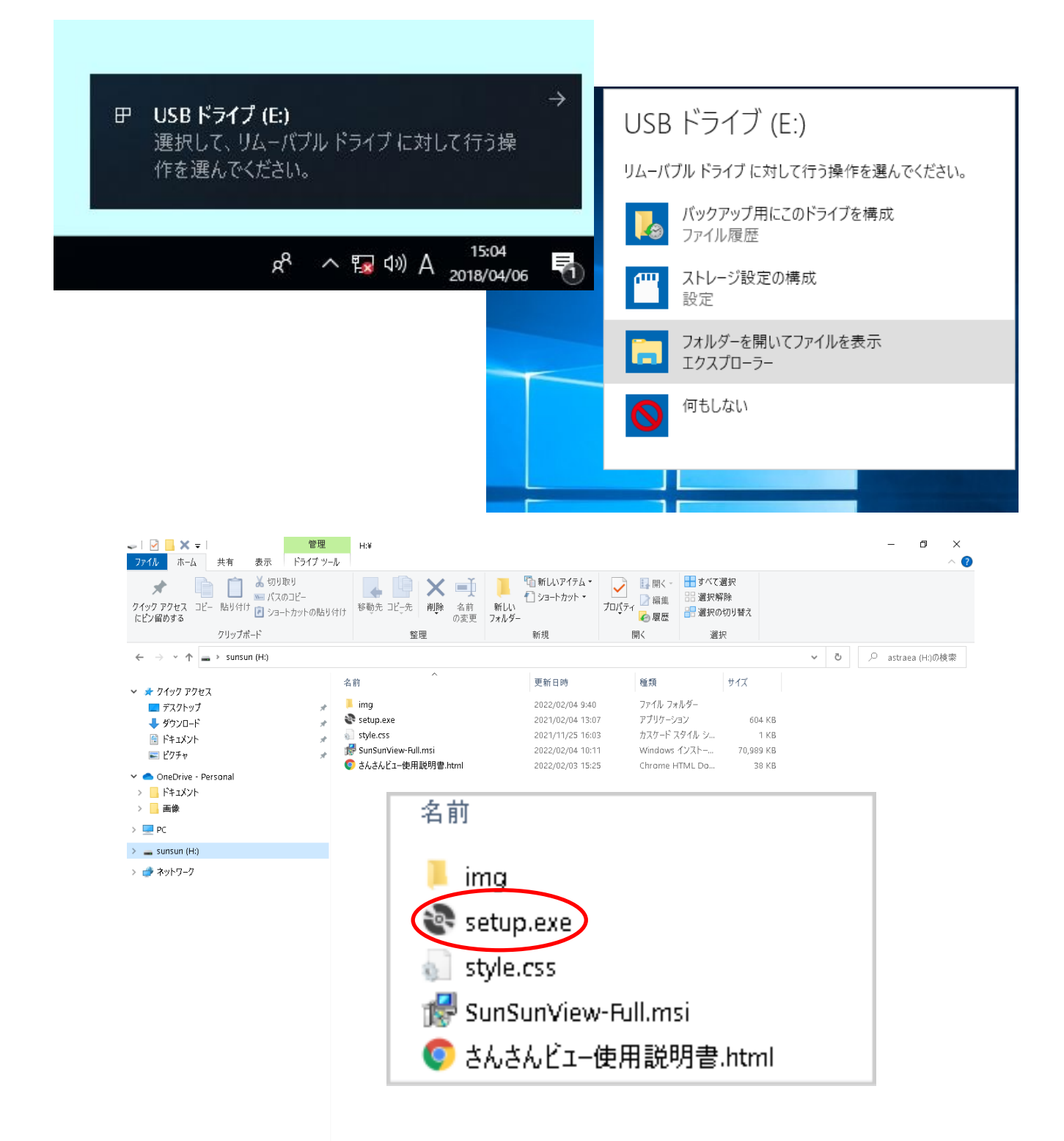

2. 「さんさんビュー」のセットアップウィザードの画面が出ます。
 ここで「次へ」を選択して実行します。

| 1歳 さんさんビュー                                                                                                    | _                                   |                                                          | х               |
|----------------------------------------------------------------------------------------------------|-------------------------------------|----------------------------------------------------------|-----------------|
| **<br>                                                                                                    |                                     |                                                          |                 |
|                                                                                                    | -n:-                                |                                                          |                 |
|                                                                                                    | 7 A                                 | mee                                                      | lia             |
| インストーラーは さんさんビュー をインストールするために必要な手!                                                                                                    | 順を示しま                               | tす。                                                      |                 |
|                                                                                                    |                                     |                                                          |                 |
|                                                                                                    |                                     |                                                          |                 |
|                                                                                                    |                                     |                                                          |                 |
|                                                                                                    |                                     |                                                          |                 |
|                                                                                                    |                                     |                                                          |                 |
| この製品は、著作権に関する法律および国際条約により保護されてい                                                                                                    | はす。こ                                | の製品の話                                                    | 全部              |
| または一部を無断で複製したり、無断で複製物を頒布すると、著作権(<br>注意ください。                                                                                                    | の侵害と                                | なりますの                                                    | ಕಲ್             |
|                                                                                                    |                                     |                                                          |                 |
|                                                                                                    |                                     |                                                          |                 |
| < 戻る(B) (次へ(N                                                                                                    | )>                                  | キャンセ                                                     | zili            |
|                                                                                                    |                                     |                                                          |                 |
|                                                                                                    |                                     |                                                          |                 |
|                                                                                                    |                                     |                                                          | $\sim$          |
|                                                                                                    | -                                   |                                                          | ×               |
| 場 さんさんビュー<br>ライセンス条項                                                                                                    | -                                   |                                                          | ×               |
| 場 さんさんビュー<br>ライセンス条項                                                                                                    | -<br>7 <b>2</b> -                   | me                                                       | ×<br>lla        |
| まんさんビュー<br>ライセンス条項<br>ライセンス条項をお読みください。以下の条件に同意される場合はに同                                                                                                    | —<br>【】】<br>意する]?                   | ۲<br>۲<br>۲<br>۲<br>۲<br>۲                               | ×<br>lia        |
| まんさんビュー<br>ライセンス条項<br>ライセンス条項をお読みください。以下の条件に同意される場合は【同<br>らじ次へ】をクリックしてください。その他の場合は【キャンセル】をクリッ                                                                                                    | ー<br>意する]?<br>うしてくた                 |                                                          | ×<br>lia        |
| まんさんビュー<br>ライセンス条項をお読みください。以下の条件に同意される場合は[同ら[次へ]をクリックしてください。その他の場合は[キャンセル]をクリック」                                                                                                    | ー<br>意する]?<br>うしてくた                 |                                                          | ×<br>lia<br>.cm |
| まんさんビュー   ライセンス条項をお読みください。以下の条件に同意される場合は「同らじなへ」をクリックしてください。その他の場合は「キャンセル」をクリッ   ソフトウェアのご使用に関する契約書                                                                                                    | ー<br>意する]な<br>うしてくた                 |                                                          | ×<br>lia<br>.cm |
| まんさんビュー   ライセンス条項   ライセンス条項をお読みください。以下の条件に同意される場合は[同らじ次へ]をクリックしてください。その他の場合は[キャンセル]をクリッ   ソフトウェアのご使用に関する契約書                                                                                                    | ー<br>意する]な<br>クレてくた                 |                                                          | ×<br>11a<br>.cm |
| <ul> <li>         うイセンス条項     </li> <li>         ライセンス条項をお読みください。以下の条件に同意される場合は[同らじ太へ]をクリックしてください。その他の場合は[キャンセル]をクリッ     </li> <li>         ソフトウェアのご使用に関する契約書     </li> <li>         株式会社アメディア(以下、「弊社」)は、本ソフトウェ     </li> </ul>              | ー<br>意する]な<br>うしてくた                 | □<br><b>     m e (</b><br>をクリックし<br>ささい。                 | ×               |
| <ul> <li>         ライセンス条項     </li> <li>         ライセンス条項をお読みください。以下の条件に同意される場合は[同らじたへ]をクリックしてください。その他の場合は[キャンセル]をクリッ     </li> <li>         ソフトウェアのご使用に関する契約書         株式会社アメディア(以下、「弊社」)は、本ソフトウェたって、お客様との間で以下の契約(以下、「本契約」     </li> </ul>    | ー<br>意する]な<br>クレてくた<br>アのご1<br>)を締約 | 回<br><b>     m e (</b><br>をクリックし<br>ささい。<br>使用に当<br>吉致しま | ×<br>11a<br>.cb |
| まんさんビュー   ライセンス条項をお読みください。以下の条件に同意される場合は「同 らじなへ」をクリックしてください。その他の場合は「キャンセル」をクリッ   ソフトウェアのご使用に関する契約書   株式会社アメディア(以下、「弊社」)は、本ソフトウェ たって、お客様との間で以下の契約(以下、「本契約」 す。                                                                                 | ー<br>意する]?<br>うしてくか<br>フのご1<br>)を締新 | 回<br><b> かい。</b><br>使用に当<br>吉致しま                         |                 |
| <ul> <li>うイセンス条項をお読みください。以下の条件に同意される場合はに同らし次へ」をクリックしてください。その他の場合はモキャンセル」をクリックしてください。その他の場合はモキャンセル」をクリッ</li> <li>ソフトウェアのご使用に関する契約書</li> <li>株式会社アメディア(以下、「弊社」)は、本ソフトウェたって、お客様との間で以下の契約(以下、「本契約」す。</li> <li>利田を開始する前に、本契約書をお読みください、</li> </ul> | ー<br>意する]?<br>うしてくか<br>)を締約         | 使用に当ますしま                                                 |                 |
| <ul> <li>うイセンス条項をお読みください。以下の条件に同意される場合は1回らしたへ」をクリックしてください。その他の場合は1キャンセル」をクリッ</li> <li>ソフトウェアのご使用に関する契約書</li> <li>株式会社アメディア(以下、「弊社」)は、本ソフトウェたって、お客様との間で以下の契約(以下、「本契約」す。</li> <li>利田を開始する前に、本契約書本を読みてださい。</li> <li>「回意しない(D)</li> </ul>        | ー<br>意する]?<br>うしてくか<br>)を締約         | 回<br>ででので、<br>使用に当<br>吉致しま                               |                 |

ライセンス条項の画面で同意するを選んでください。

| 记 ວ່ານວ່າ ເພື່ອ ເພື່ອ ເພື່ | -        |                 | ×            |  |  |
|----------------------------------------------------------------------------------------------------|----------|-----------------|--------------|--|--|
| インストール フォルダーの選択                                                                                                    |          |                 |              |  |  |
| (                                                                                                    | <b>7</b> | me              | dia          |  |  |
| インストーラーは次のフォルダーへ さんさんビュー をインストールしま                                                                                                    | す。       |                 |              |  |  |
| このフォルダーにインストールするには[次へ]をクリックしてください。別<br>トールするには、アドレスを入力するか[参照]をクリックしてください。                                                                                                    | ゆフォル     | ルダーに            | んス           |  |  |
| フォルダー(E):                                                                                                    |          |                 |              |  |  |
| C:¥Program Files (x86)¥Amedia¥さんさんビュー¥                                                                                                    |          | 参照( <u>R</u> ). |              |  |  |
|                                                                                                    | ディ       | ノスク領域           | ( <u>D</u> ) |  |  |
| さんさんビュー を現在のユーザー用か、またはすべてのユーザー用にインストールします:                                                                                                    |          |                 |              |  |  |
| ○すべてのユーザー( <u>E</u> )                                                                                                    |          |                 |              |  |  |
| ●このユーザーのみ( <u>M</u> )                                                                                                    |          |                 |              |  |  |
| < 戻る(B) 次へ(N)                                                                                                    |          | ++>>1           | 216          |  |  |

3. 「さんさんビュー」のインストール準備完了の画面が出ます。 ここで「次へ」を選択してインストールを開始します。

| 🕼 อดอดหน้า-                 | —                 |      | Х   |
|-----------------------------|-------------------|------|-----|
| インストールの確認                   |                   |      |     |
|                             | T.                | me   | di  |
| さんさんビュー をインストールする準備ができました。  |                   |      |     |
| [次へ]をクリックしてインストールを開始してください。 |                   |      |     |
|                             |                   |      |     |
|                             |                   |      |     |
|                             |                   |      |     |
|                             |                   |      |     |
|                             |                   |      |     |
|                             |                   |      |     |
|                             |                   |      |     |
|                             |                   |      |     |
|                             | $\frown$          |      |     |
| < 戻る(B)                     | ·次へ( <u>N</u> ) > | +ャン1 | zīl |

Windows10 ユーザーアカウント制御

「このアプリがデバイスに変更を加えることを許可しますか」で 「はい」を選んでください。

| 圮 ວ່ານວ່າ ເພື່ອ ເພື່ອ ເພື້ອ ເພື່ອ ເພື່ມ | _                               |      | ×    |
|----------------------------------------------------------------------------------------------------|---------------------------------|------|------|
| さんさんビュー をインストールしています                                                                                                    |                                 |      |      |
|                                                                                                    | 7,2                             | me   | lia  |
| さんさんビュー タインフトールしています。                                                                                                    | 00                              |      |      |
| Chener 212Al hours                                                                                                    |                                 |      |      |
| お待ちください                                                                                                    |                                 |      |      |
|                                                                                                    |                                 |      |      |
|                                                                                                    |                                 |      |      |
|                                                                                                    |                                 |      |      |
|                                                                                                    |                                 |      |      |
|                                                                                                    |                                 |      |      |
|                                                                                                    |                                 |      |      |
|                                                                                                    | 54 × 180 5                      |      |      |
| < 戻る( <u>B</u> )                                                                                                    | $\mathcal{R}^{(\underline{N})}$ | キャンセ | ZIV  |
| 191                                                                                                    |                                 |      |      |
|                                                                                                    | _                               |      | ×    |
| インストールが完了しました。                                                                                                    | -0:-                            |      |      |
|                                                                                                    | 7,17                            | mee  | lia  |
| さんさんビュー は正しくインストールされました。                                                                                                    |                                 |      |      |
| 終了するには、 [閉じる]をクリックしてください。                                                                                                    |                                 |      |      |
|                                                                                                    |                                 |      |      |
|                                                                                                    |                                 |      |      |
|                                                                                                    |                                 |      |      |
|                                                                                                    |                                 |      |      |
|                                                                                                    |                                 |      |      |
| ご不明な点は、株式会社アメディアまでお問い合わせください                                                                                                    | ۱,                              |      |      |
|                                                                                                    |                                 |      |      |
| < 戻る(B)                                                                                                    | 閉じる(0)                          | キャンセ | zili |
|                                                                                                    |                                 |      |      |

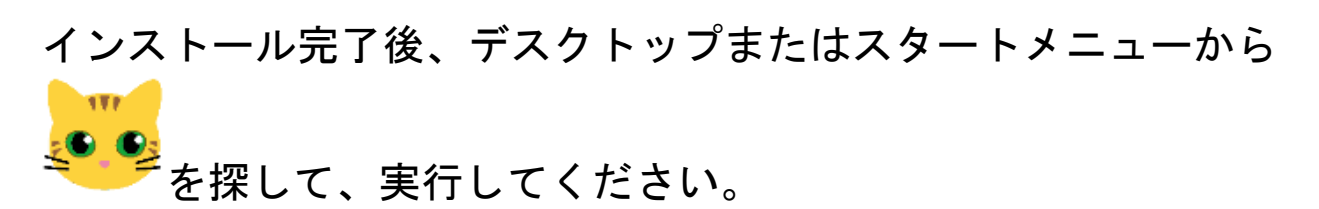